### **REGISTERING WITH**

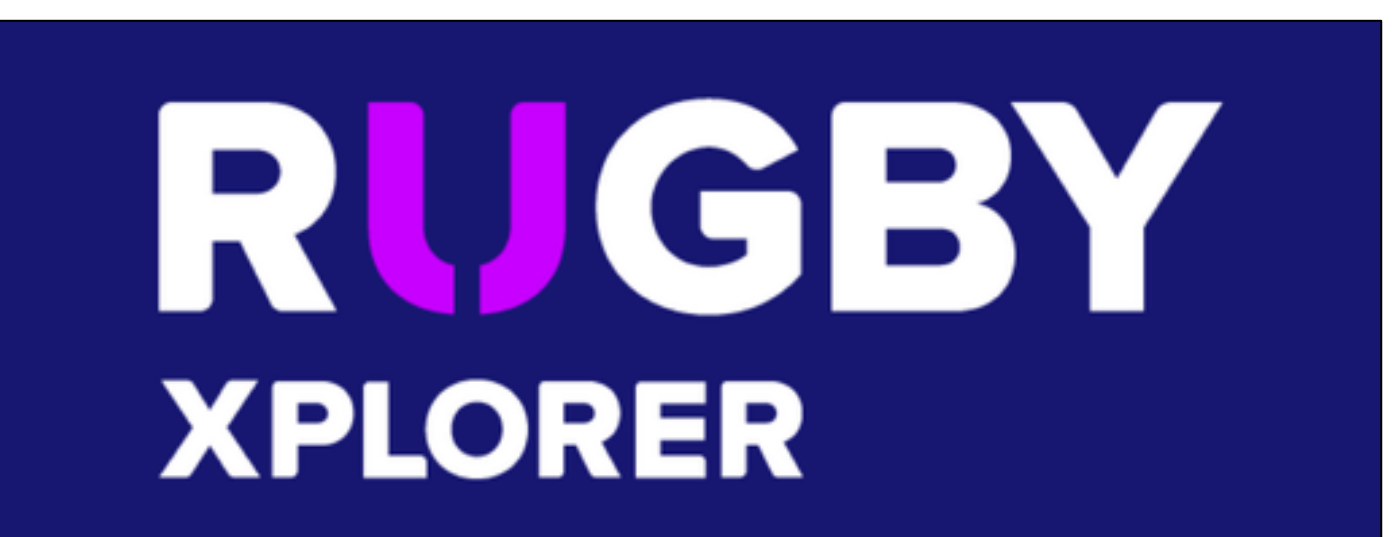

# **NAVIGATE TO:**

### https://myaccount.rugbyxplorer.com.au/

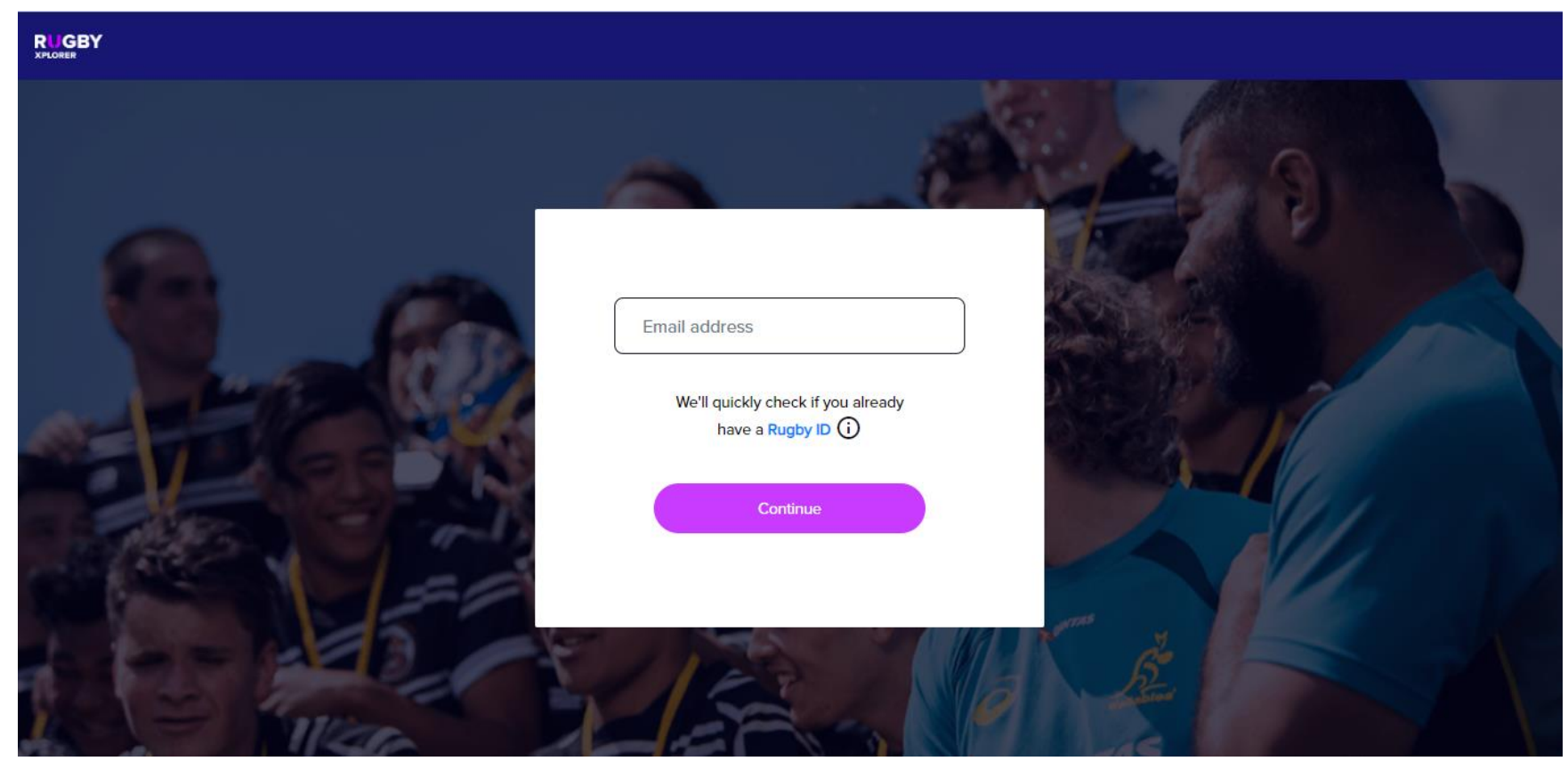

### ENTER EMAIL AND CLICK CONTINUE NOTE: USE THE SAME EMAIL YOU'VE REGISTERED WITH BEFORE IF RETURNING

### YOU WILL NEED A RUGBY XPLORER ACCOUNT. CLICK 'SIGN ME UP'

| RUGBY                                                                                                    |                                                                                                    |
|----------------------------------------------------------------------------------------------------|----------------------------------------------------------------------------------------------------|
| We will need to create a Rugby Xplorer account for you.<br>That's no problem! This process should take less than 2 minutes.<br>Sign me up!<br><u>No thanks</u> | SMITH                                                                                                    |
| Rugby P<br>2<br>Rugby P                                                                                                    | Date of birth 08/14/1985                                                                                                    |
| FILL IN YOUR INFORMATION<br>CLICK THE BOXES<br>CLICK 'SIGN-UP'                                                                                                 | USA Rugby USA RUGBY  USA Rugby I have read and acknowledge the Rugby Xplorer Privacy Policy  I have read and acknowledge the USA Rugby Privacy Policy  Sign-up |

# RUGBY XPLORER WILL SEND YOU A CONFIRMATION EMAIL CHECK YOUR EMAIL, CLICK THE LINK TO RESET YOUR PASSWORD GO BACK TO THE FRONT PAGE OF RX AND LOG IN.

STEP 3

| RUGBY               |
|---------------------|
| <                   |
| Enter your password |
|                     |
|                     |
| SIGN IN             |
| Reset Password      |
|                     |
|                     |
|                     |
|                     |
|                     |

# WHEN PROMPTED TO REGISTER, CLICK FIND A CLUB

STEP 4

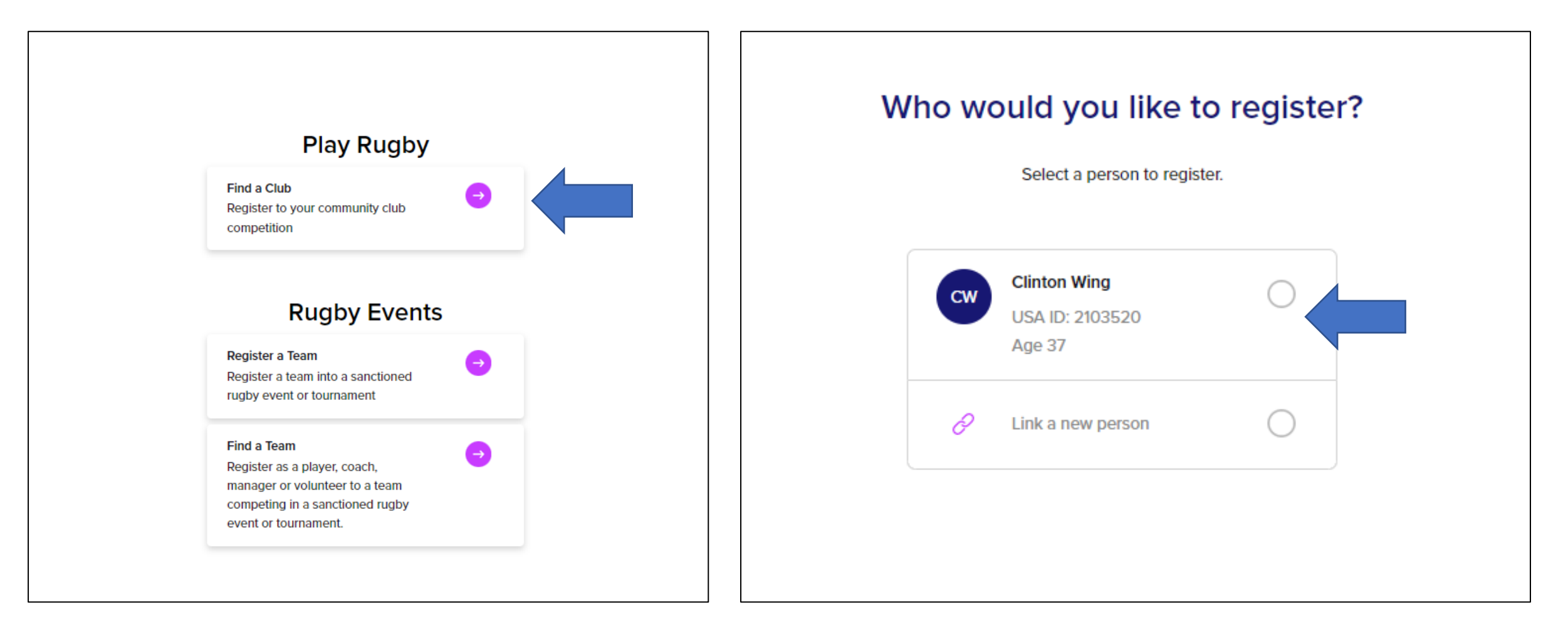

### IF PREVIOUSLY REGISTERED WITH USARUGBY, CLICK YOUR NAME IF NEW, CLICK 'LINK A NEW PERSON'

# IF NEW, FILL OUT INFORMATION AND CLICK 'SIGN UP'

| First Name             |       |  |  |
|------------------------|-------|--|--|
| Last Name              |       |  |  |
| Date of birth mm/dd/yy | yyy 🗖 |  |  |
| • (201) 555-0123       |       |  |  |
|                        |       |  |  |
|                        |       |  |  |
|                        |       |  |  |
|                        |       |  |  |

### **STEP 4A**

# OTHERWISE SELECT YOUR NAME AND CLICK NEXT

# IN THE SEARCH BAR, START TYPING PRINCE WILLIAM WHEN OUR CLUB POPULATES, SELECT IT AND CLICK NEXT

|                              | Which club would you like to register to? |   |      |
|------------------------------|-------------------------------------------|---|------|
|                              | Search for your club by name or location. |   |      |
|                              |                                           | 8 |      |
| Search by zip code           |                                           |   |      |
| Top results                  |                                           |   |      |
| Prince William County Rugby  |                                           |   |      |
| Capital, Senior Club Council |                                           |   |      |
|                              |                                           |   |      |
|                              |                                           |   |      |
|                              |                                           |   |      |
|                              |                                           |   |      |
|                              |                                           |   |      |
|                              |                                           |   |      |
| ack                          |                                           |   | Next |

**STEP 5** 

# USING THE DROPDOWN MENUS, SELECT THE FOLLOWING OPTIONS AND CLICK NEXT

|                                                                                                    | Registration type<br>Select the role that applies to you, choose the registration type and how long you want to register for (;) |      |                                 |
|----------------------------------------------------------------------------------------------------|----------------------------------------------------------------------------------------------------|------|---------------------------------|
| Role (i)         Player         Registration Type         Senior Club         Duration         Season | If the registration type you are after isn't available please contact your club for more information.                            |      | PLAYER<br>SENIOR CLUB<br>SEASON |
| Back                                                                                                  |                                                                                                    | Next |                                 |

### **CONFIRM YOUR INFORMATION AND CLICK NEXT**

|               | Personal details                                             |
|---------------|--------------------------------------------------------------|
|               | This is the individual that will be registered.              |
| My Details    |                                                              |
| First Name    | Clinton                                                      |
| Last Name     | Wing                                                         |
| Gender        | Male                                                         |
| Date of birth | 08/14/1985                                                   |
| Address       | 14989 Neabsco Overlook, Woodbridge, VA, 22193, United States |
| Phone number  | +13143046888                                                 |
| Email         | cwing4312@gmail.com                                          |
|               |                                                              |
| Back          | Next                                                         |

# THE NEXT STEP IS TO UPLOAD A PROFILE PICTURE. THIS IS OPTIONAL, CLICK NEXT OR SKIP

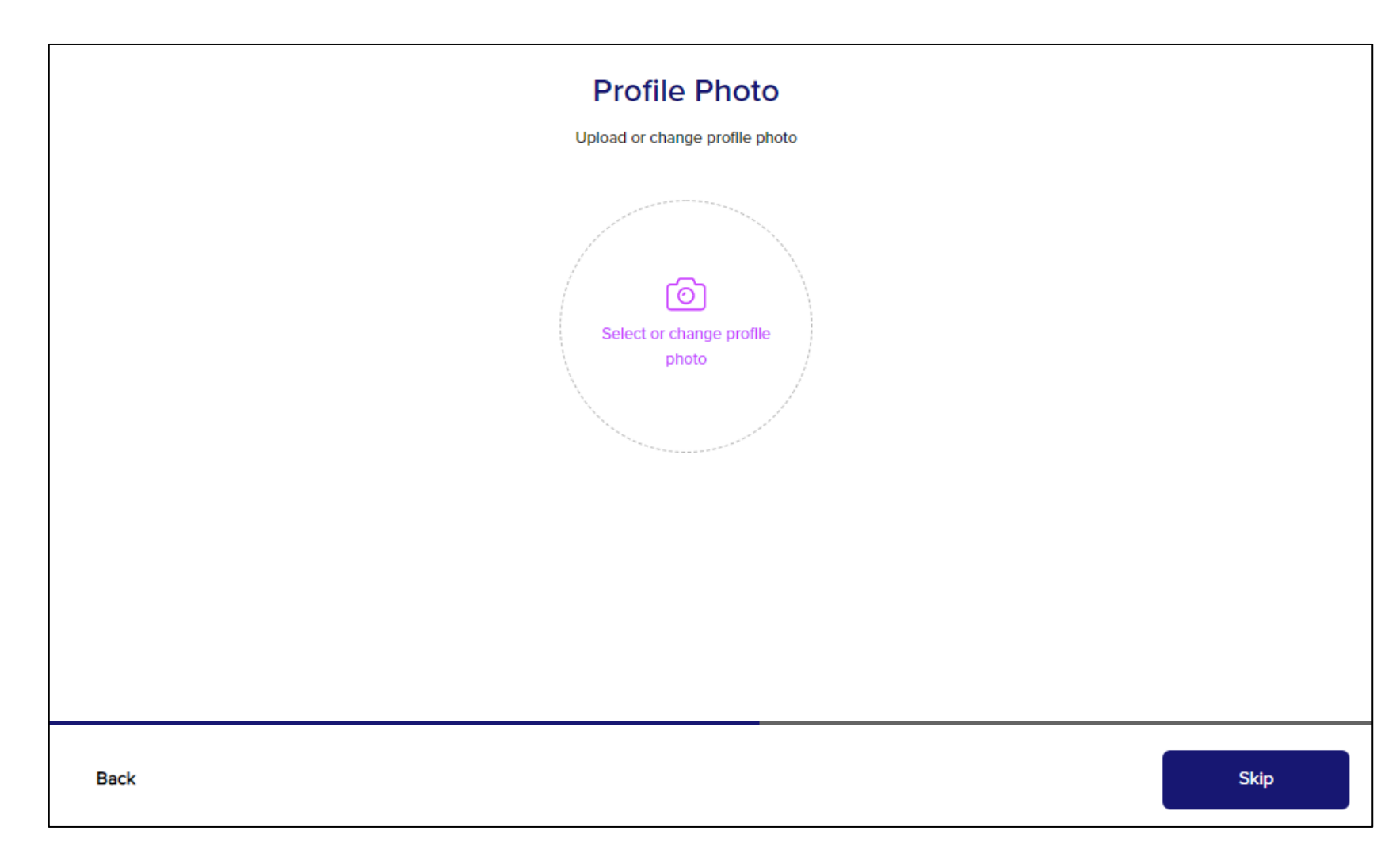

### **CONFIRM YOUR DEMOGRAPHIC INFORMATION AND CLICK NEXT**

|                                                                                    | Additional details |
|------------------------------------------------------------------------------------|--------------------|
| Current Address<br>14989 Neabsco Overlook<br>Woodbridge, VA 22193<br>United States | Edit               |
| Gender                                                                             |                    |
| Male                                                                               | ~                  |
| Country of origin 🕢                                                                |                    |
| United States                                                                      | ~                  |
| Ethnicity 访                                                                        |                    |
| White, non-Hispanic                                                                | ~                  |
|                                                                                    |                    |
|                                                                                    |                    |
| ĸ                                                                                  |                    |

### **ENTER EMERGENCY CONTACT INFORMATION AND CLICK NEXT**

| Emergency contact details |      |
|---------------------------|------|
| Britani Wing              |      |
| • (480) 717-2552          |      |
|                           |      |
|                           |      |
|                           |      |
|                           |      |
|                           |      |
|                           |      |
|                           |      |
| ack                       | Next |

### FILL IN YOUR EXPERIENCE LEVEL AND BE HONEST. CLICK NEXT

| Additional Questions                                  |      |
|-------------------------------------------------------|------|
| How many years have you been playing rugby?           |      |
| Is this your first time playing rugby?                |      |
| Yes No                                                |      |
| Is this your first time playing senior (adult) rugby? |      |
| Yes No                                                |      |
|                                                       |      |
|                                                       |      |
| ack                                                   | Next |

#### Registration Summary

Order Summary

 $\square$ 

| Prince William County Rugby<br>Clinton Wing: Player, Senior Club, Season | \$72               |
|--------------------------------------------------------------------------|--------------------|
| National<br>Senior Club Council<br>Capital                               | FEE<br>FEE<br>FEE  |
| Prince William County Rugby                                              | \$0                |
| Subtotal<br>Total Discount<br>Processing Fee                             | \$72<br>\$0<br>FEE |
| Total                                                                    | ~\$72              |
|                                                                          |                    |

I have read and acknowledge the National Terms and Conditions **REVIEW YOUR REGISTRATION** 

THERE WILL BE FEES FOR VARIOUS ASPECTS OF THE DIVISION

THE TOTAL SHOULD BE ~\$72

CLICK THE BOX THEN CLICK PAY \$72

Pay \$72

# ENTER PAYMENT DETAILS AND CLICK 'PAY NOW'. YOU ARE NOW REGISTERED!

| Card GPw Google     |     |
|---------------------|-----|
|                     | Pay |
| Card number         |     |
| 1234 1234 1234 1234 |     |
| Expiration CVC      |     |
| MM / YY CVC         |     |
| Country             |     |
| United States       | ~   |
| ZIP                 |     |
| 90210               |     |